## Aktivace operačního systému Windows 7

**Upozornění:** Všechny naše počítače a notebooky obsahují legální operační systém společnosti Microsoft. **Zkontrolujte si, prosím, zda-li je operační systém** v počítači nebo notebooku zakoupeného ve společnosti Gigacomputer **aktivován.** 

## DŮLEŽITÉ: Pro správné provedení aktivace musíte být v jejím průběhu stále připojeni k internetu!

## Postup kontroly aktivace operačního systému Windows 7:

V některých případech se může na Vašem počítači nebo notebooku zobrazit informace "Tato kopie systému Windows není pravá". Jedná se pouze o to, že neproběhla aktivace ve stanovené lhůtě. Pokračujte, prosím, dle následujících kroků.

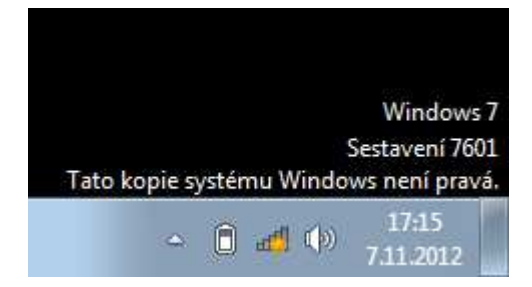

1. Po zobrazení plochy Windows klikněte myší na nabídku **Start** umístěnou na obrazovce dole vlevo.

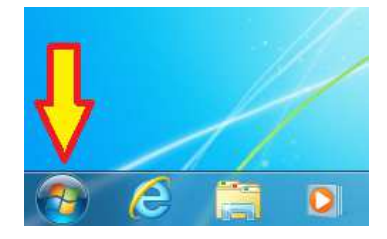

2. Pravým tlačítkem na myši klikněte na "Počítač" a potom levým tlačítkem klikněte na "Vlastnosti".

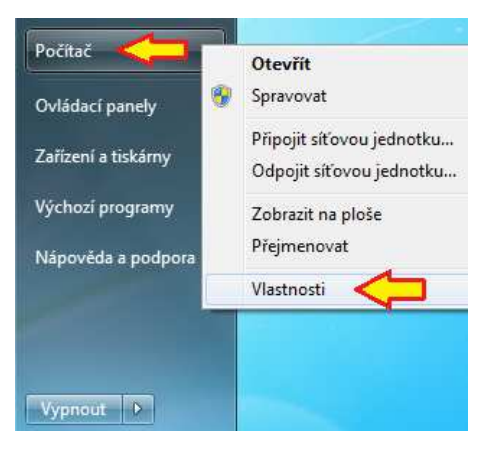

3. Pokud se v následujícím okně zobrazí "Systém Windows je aktivován", systém je připraven k použití.

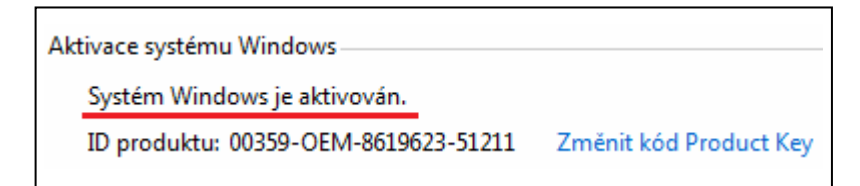

4. V případě, že se zobrazí "Aktivaci je nutné provést…", klikněte na toto upozornění myší.

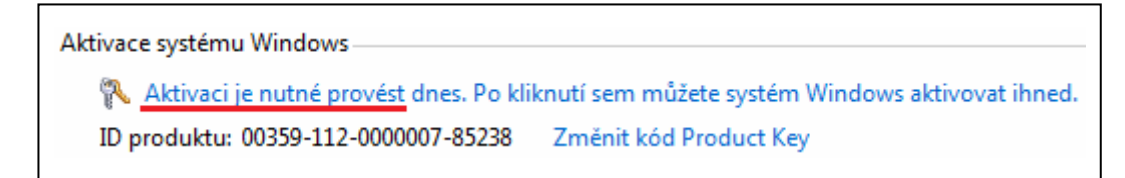

5. Poté klikněte na "Aktivovat produkt Windows online".

| 🕞 🔨 Ak              | ktivace produktu Windows                             | × |
|---------------------|------------------------------------------------------|---|
| Aktiv               | vovat produkt Windows                                |   |
| Lhůt <mark>a</mark> | a pro aktivaci vypršela. Je nutné aktivovat Windows. |   |
| <b>.</b>            | Aktivovat produkt Windows online                     |   |
| +                   | Koupit nový kód Product Key online                   |   |
| +                   | Zadat znovu kód Product Key                          |   |
| •                   | Viz další způsoby aktivace                           |   |

6. Nyní můžete zadat aktivační kód "Product Key" z **hnědého(!)** licenčního štítku Gigacomputer, který naleznete na spodní straně notebooku nebo na boční straně počítače.

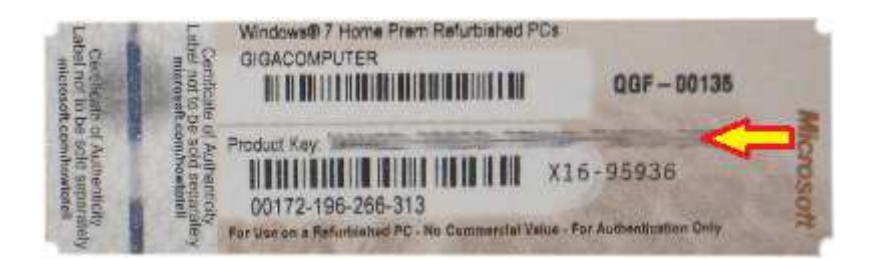

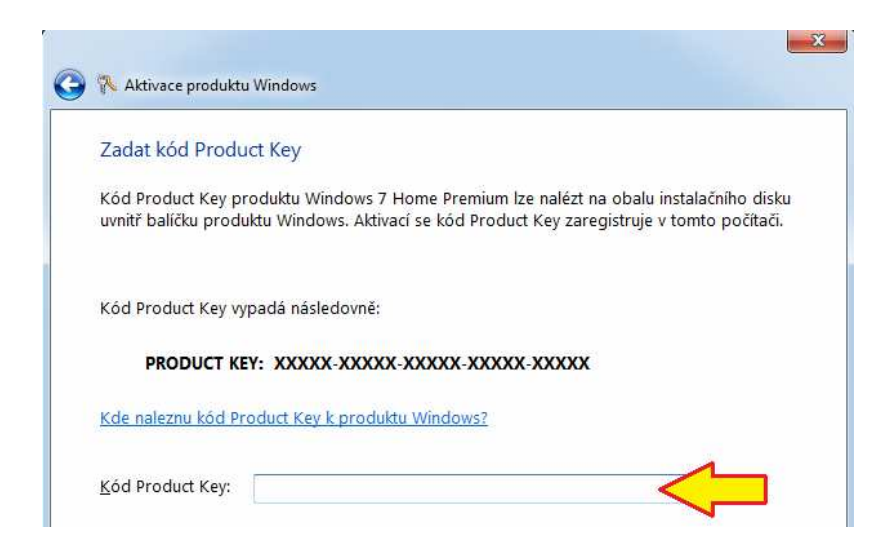

V případě dotazů nebo problémů s aktivací operačního systému Windows 7 nás neváhejte kontaktovat na telefonním čísle, které naleznete na prodejním dokladu.

Přejeme Vám mnoho příjemných chvil strávených s produkty společnosti

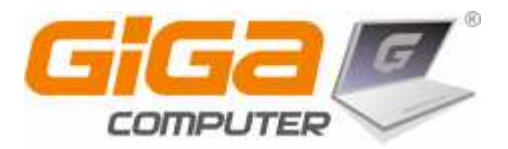